# 用戶指南-公眾人士

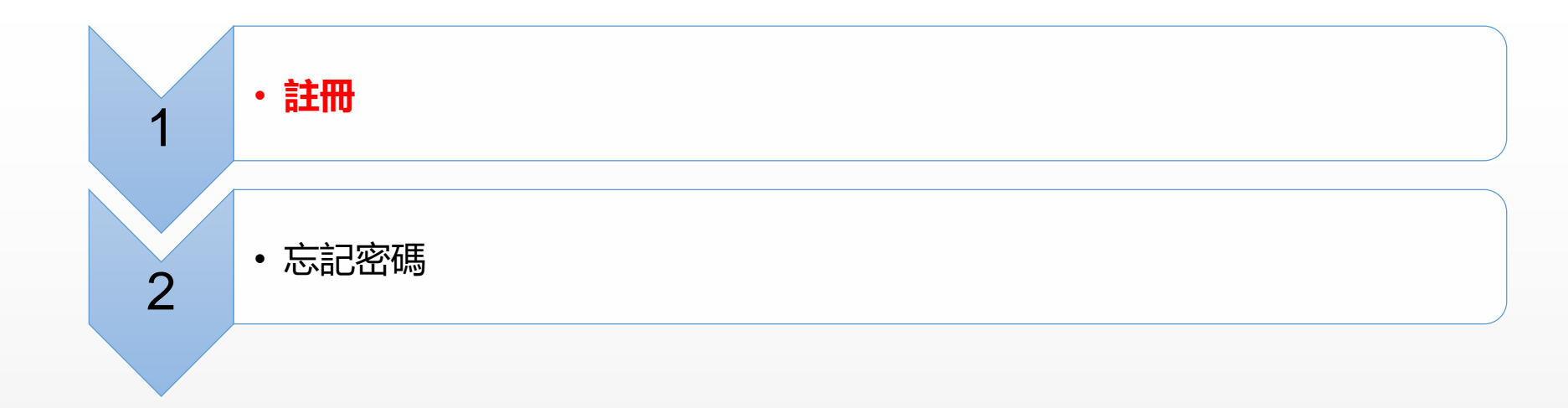

註冊

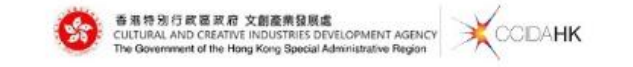

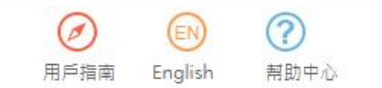

### 文創產業發展處撥款管理及資訊系統

Funding Administration and Information System of the Cultural and Creative Industries Development Agency

| 登錄系統                |            |     |   |
|---------------------|------------|-----|---|
| ▲ 用戶名稱              |            |     |   |
| ▲ 密碼                |            |     |   |
| 登入                  |            |     |   |
| 新用戶註冊 忘記用戶名稱/密碼     | No. 11 No. |     |   |
|                     |            | /.→ | _ |
| 點擊[新用戶註冊]註<br>籌人或機構 | 丗垆         | 目統  | Ċ |

| 資助計劃                            |        |
|---------------------------------|--------|
| 資助計劃                            | 申請起止時間 |
| <ul> <li>創意智優計劃(非設計)</li> </ul> | 全年接受申請 |
| <ul> <li>創意智優計劃(設計)</li> </ul>  | 全年接受申請 |

註冊

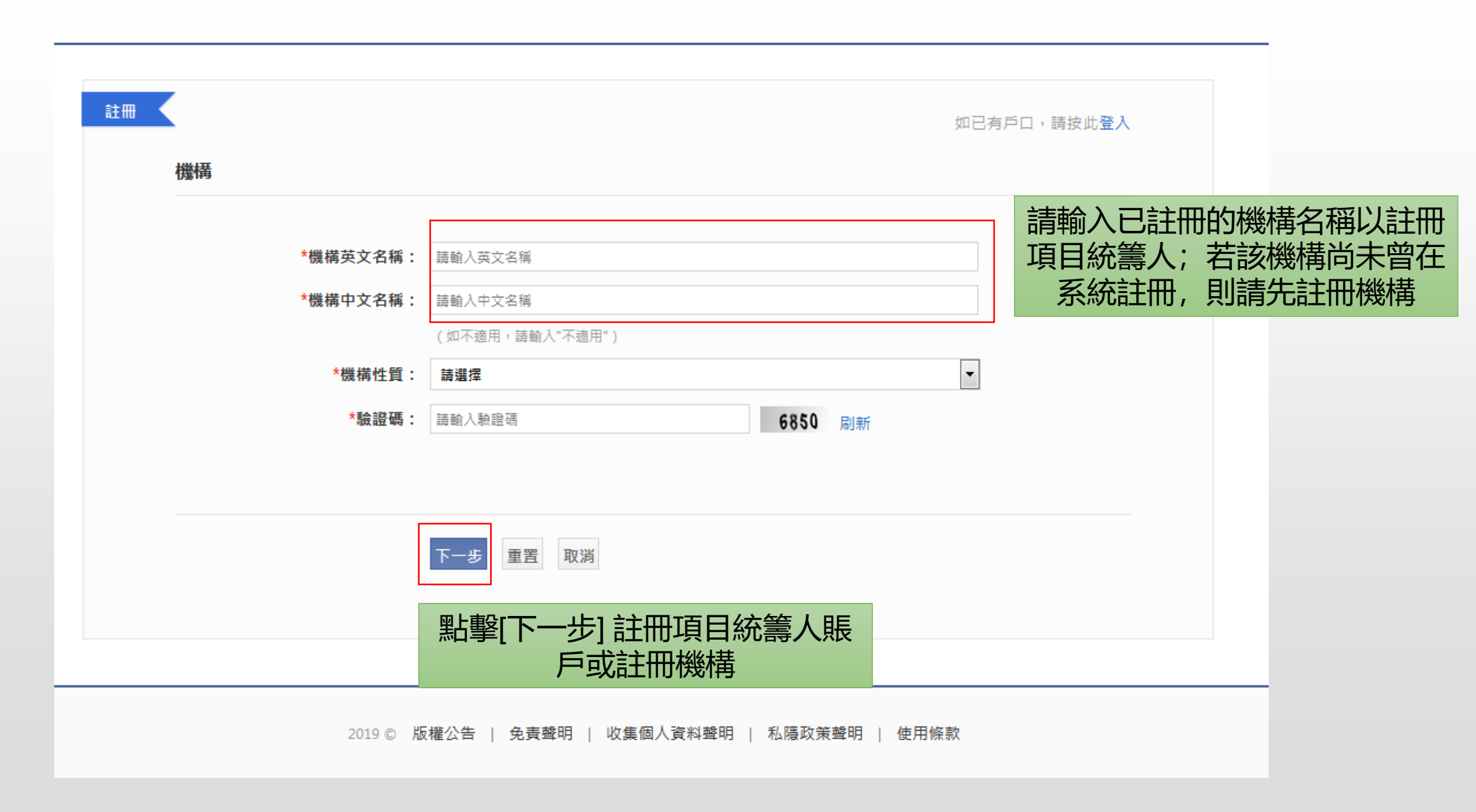

### 註冊 - 機構

| 註冊 |                                 | 如已有戶口,請按此                      | 澄入 |
|----|---------------------------------|--------------------------------|----|
|    | 機構詳情                            |                                |    |
|    | *英文名稱:                          | 121                            |    |
|    | *中文名稱:                          | 121                            |    |
|    | *機構性質:                          | 業界支援機構                         |    |
|    | *註冊地點:                          | 中國香港特別行政區                      |    |
|    | *成立年份:                          | 請輸入成立年份                        |    |
|    | *僱員人數:                          | 請選擇                            |    |
|    | <b>*英文地址:</b><br>(請輸入商業登記證上的地址) |                                |    |
|    |                                 |                                |    |
|    | <b>*中文地址:</b><br>(請輸入商業登記證上的地址) |                                |    |
|    |                                 |                                |    |
|    | *電話號碼:                          | 請輸入電話號碼                        |    |
|    | *傳真號碼:                          | 請輸入傳真號碼                        |    |
|    | *手提電話:                          | 請輸入手提電話                        |    |
|    | *電郵地址:                          | 請輸入電郵地址                        |    |
|    | *網址:                            | 請輸入網址                          |    |
|    |                                 | (如不適用,請輸入" <mark>NIL</mark> ") |    |

### 註冊 - 機構

|    | 機構簡介:                                      | 請輸入機構簡介                    |       |            |
|----|--------------------------------------------|----------------------------|-------|------------|
|    |                                            |                            |       |            |
|    |                                            |                            |       |            |
|    |                                            |                            |       |            |
|    | *商業註冊號碼:                                   | 請輸入商業註冊號碼 □ <del>不適用</del> |       |            |
|    | *商業登記屆滿日期:                                 | (日/月/年)                    |       |            |
|    | *公司註冊號碼:                                   | 請輸入公司註冊號碼                  |       |            |
|    | *成立日期:                                     |                            |       |            |
| (請 | <mark>*商業註冊:</mark><br>上載JPG,PDF或ZIP格式的文件) | 上鄉 除用戶勾選"不適用"情況外,商         | 業註冊號  | 虎碼及公司註冊號碼、 |
|    | *公司註冊證書:                                   | □ 田期及文件為必填項;               |       | てムき方可い当    |
|    | 公司大綱和章程:                                   |                            | 问当进日, | 个兀計取消      |
|    | 其他:                                        | 上載                         |       |            |
|    | 聯絡人&項目統籌人                                  |                            |       |            |
|    | *用戶名稱:                                     | 請輸入用戶名稱                    |       |            |
|    | *稱調:                                       | 請選擇 🗸                      |       |            |
|    | *英文名字:                                     | 請輸入英文名字                    |       |            |
|    |                                            | 例:Peter Tai-man            |       |            |
|    | *英文姓氏:                                     | 請輸入英文姓氏                    |       |            |
|    |                                            | 例:CHAN                     |       |            |
|    | *中文姓名:                                     | 請輸入中文姓名                    |       |            |
|    |                                            | 例:陳大文                      |       |            |
|    | 部門/學系:                                     | 請輸入部門 / 學系                 |       |            |

### 註冊 - 機構

| *機構職位:        | 請輸入機構職位                                                             |
|---------------|---------------------------------------------------------------------|
| *英文辦事處地址:     | 請輸入英文辦事處地址                                                          |
| *中文辦事處地址:     | 請輸入中文辦事處地址                                                          |
| *電話號碼:        | 請輸入電話號碼                                                             |
| *傳真號碼:        | 請輸入傳真號碼                                                             |
| *手提電話:        | 請輸入手提電話                                                             |
| *電郵地址:        | 請輸入電郵地址                                                             |
| *網址:          | 請輸入網址<br>(如不適用,請輸入"NIL")                                            |
| <b>★</b> 驗證碼: | <ul> <li>請輸入驗證碼</li> <li>4411 刷新</li> <li>□ 我接受使用 條款及細則。</li> </ul> |
|               | <sup>提交</sup> 取消 點擊[提交]提交註冊<br>機構申請                                 |

# 註冊 - 項目統籌人

如已有戶口,請按此**登入** 

#### 機構詳情

| Organization for Oncology and Translational Research Limited |  |
|--------------------------------------------------------------|--|
| Organization for Oncology and Translational Research Limited |  |
| 專業團體                                                         |  |
| 請輸入機構編號                                                      |  |
|                                                              |  |
|                                                              |  |

#### 項目統籌人

| *用戶名稱:                  | 請輸入用戶名稱                                 |
|-------------------------|-----------------------------------------|
| *稱謂:                    | 請選擇                                     |
| *英文名字:                  | 請輸入英文名字                                 |
|                         | 例:Peter Tai-man                         |
| *英文姓氏:                  | 請輸入英文姓氏<br>例 · CHAN                     |
| *中文姓名·                  | (1) (1) (1) (1) (1) (1) (1) (1) (1) (1) |
| TXATE:                  | 例: 陳大文                                  |
| 部門/學系:                  | 請輸入部門 / 學系                              |
| *機構職位:                  | 請輸入機構職位                                 |
| <mark>*</mark> 英文辦事處地址: | 請輸入英文辦事處地址                              |
|                         |                                         |

#### 註冊

# 註冊 - 項目統籌人

| *中文辦事處地址: | 請輸入中文辦事處地址                                       |  |
|-----------|--------------------------------------------------|--|
| *電話號碼:    | 請輸入電話號碼                                          |  |
| *傳真號碼:    | 請輸入傳真號碼                                          |  |
| *手提電話:    | 請輸入手提電話                                          |  |
| *電郵地址:    | 請輸入電郵地址                                          |  |
| *網址:      | 請輸入網址                                            |  |
| *驗證碼:     | (如不適用,請輸入"NIL")<br>請輸入驗證碼 5336 刷新 3 我接受使用 條款及細則。 |  |
|           | <sup>提交</sup> 取消 點擊[提交]提交註冊<br>項目統籌人             |  |

註冊

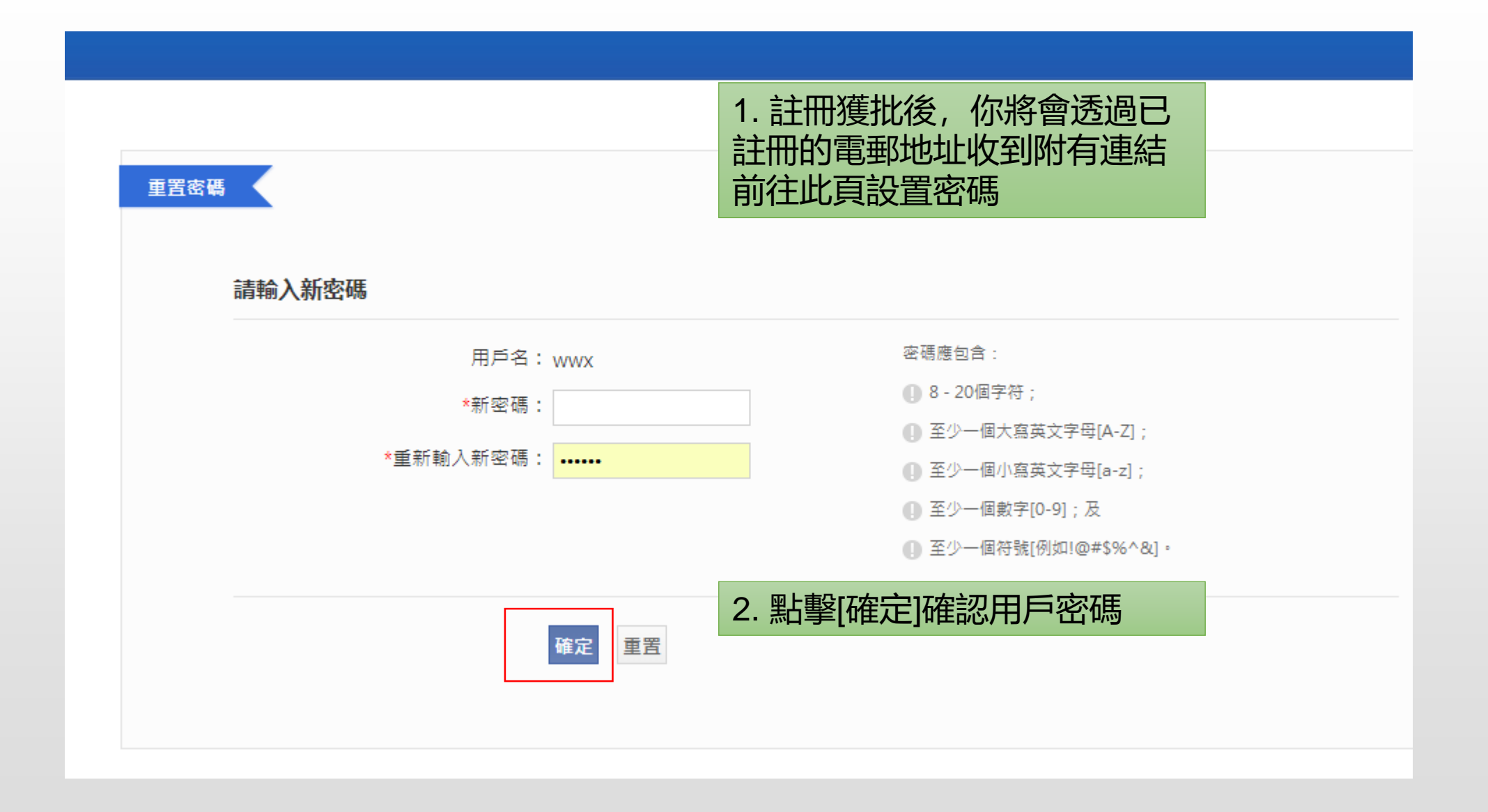

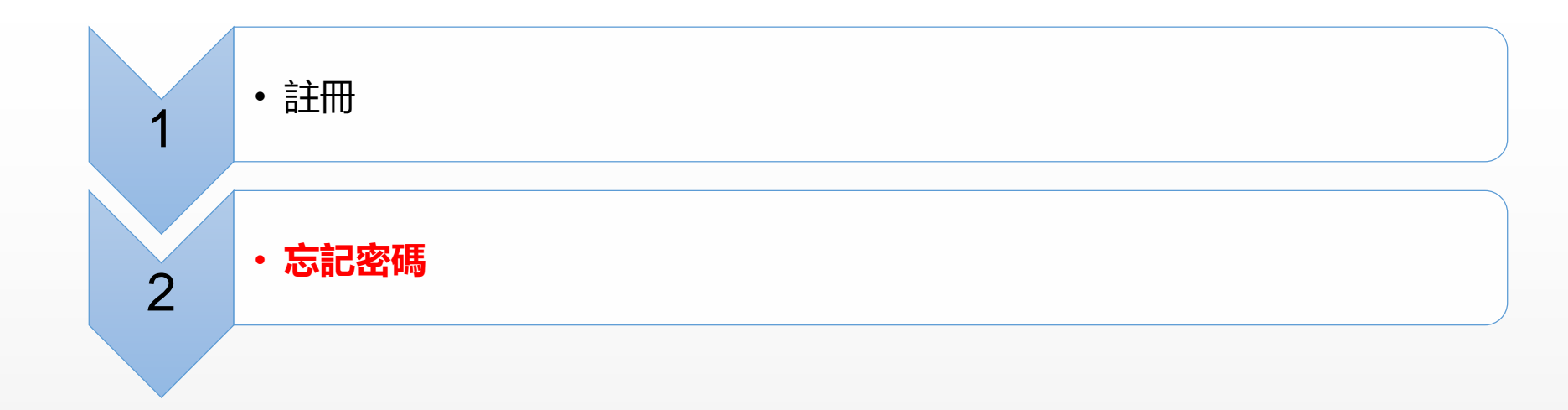

忘記密碼

香港特別行政區政府 文創產業發展處 CULTURAL AND CREATIVE INDUSTRIES DEVELOPMENT AGENCY The Government of the Hong Kong Special Administrative Region CODAHK

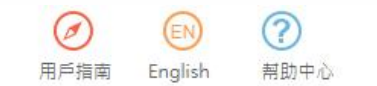

### 文創產業發展處撥款管理及資訊系統

Funding Administration and Information System of the Cultural and Creative Industries Development Agency

|      | 登錄系統        |           |             |             |
|------|-------------|-----------|-------------|-------------|
|      | 1月戶名稱       |           |             |             |
|      | <b>A</b> 密碼 |           |             |             |
|      |             | 登入        |             |             |
|      | 新用戶註冊       | 忘記用戶名稱/密碼 |             |             |
| an L | ±n          |           |             | ╴┷╸╾┍┯      |
| 點    | "擊[忘記       | 用户名/密碼    | <b>引重</b> 置 | <b>፤</b> 密碼 |

| 資助計劃                            |        |
|---------------------------------|--------|
| 資助計劃                            | 申請起止時間 |
| <ul> <li>創意智優計劃(非設計)</li> </ul> | 全年接受申請 |
| <ul> <li>創意智優計劃(設計)</li> </ul>  | 全年接受申請 |

忘記密碼

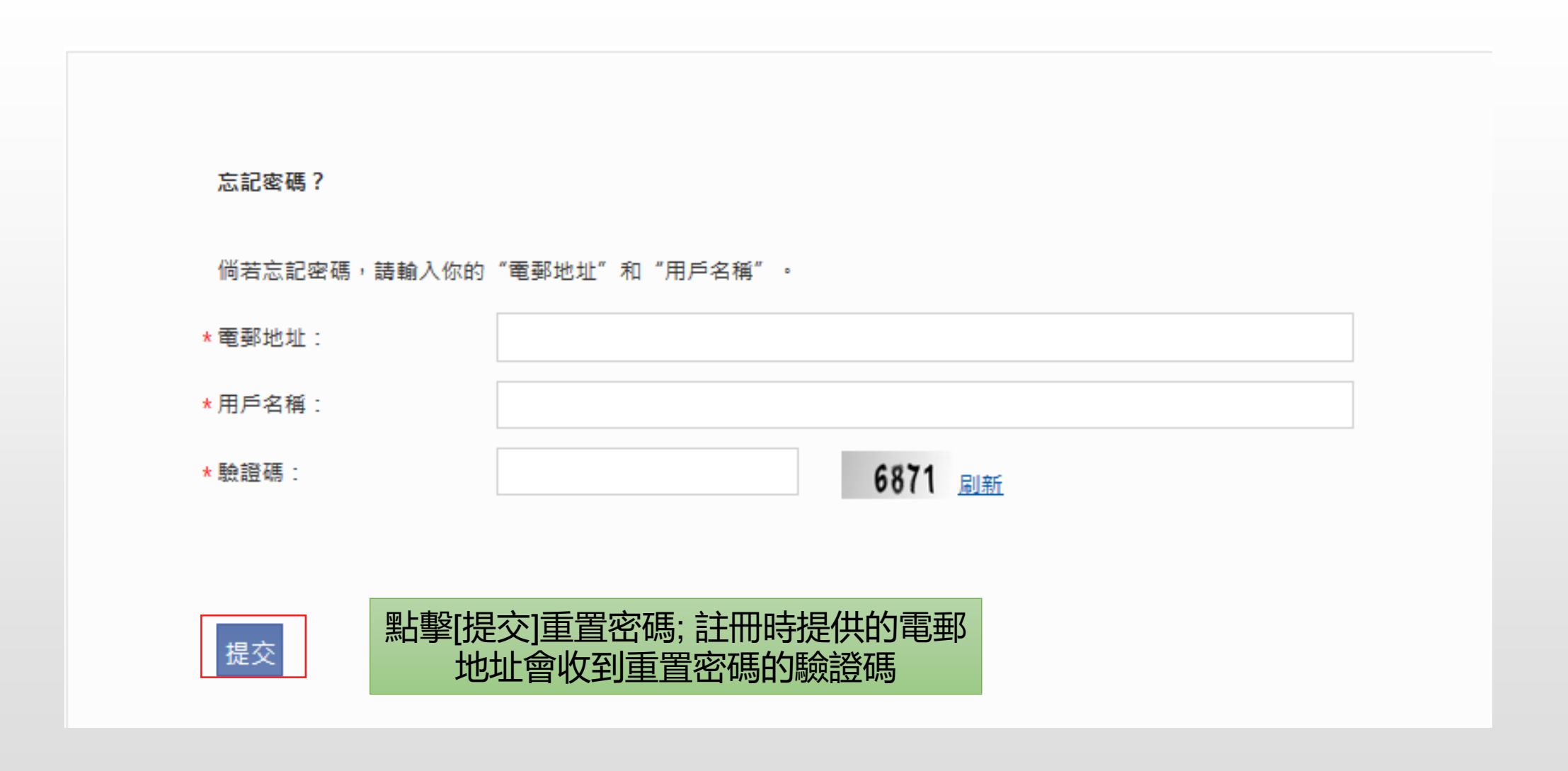

忘記密碼

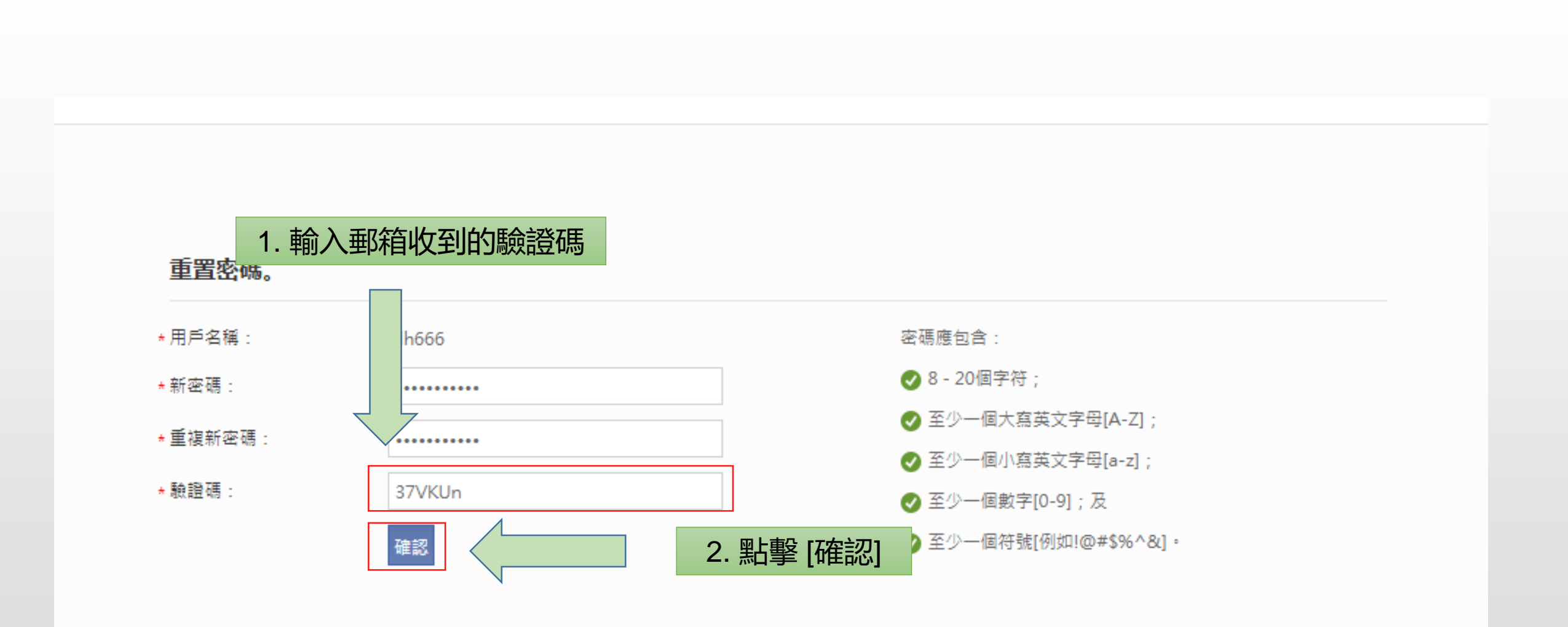

忘記密碼

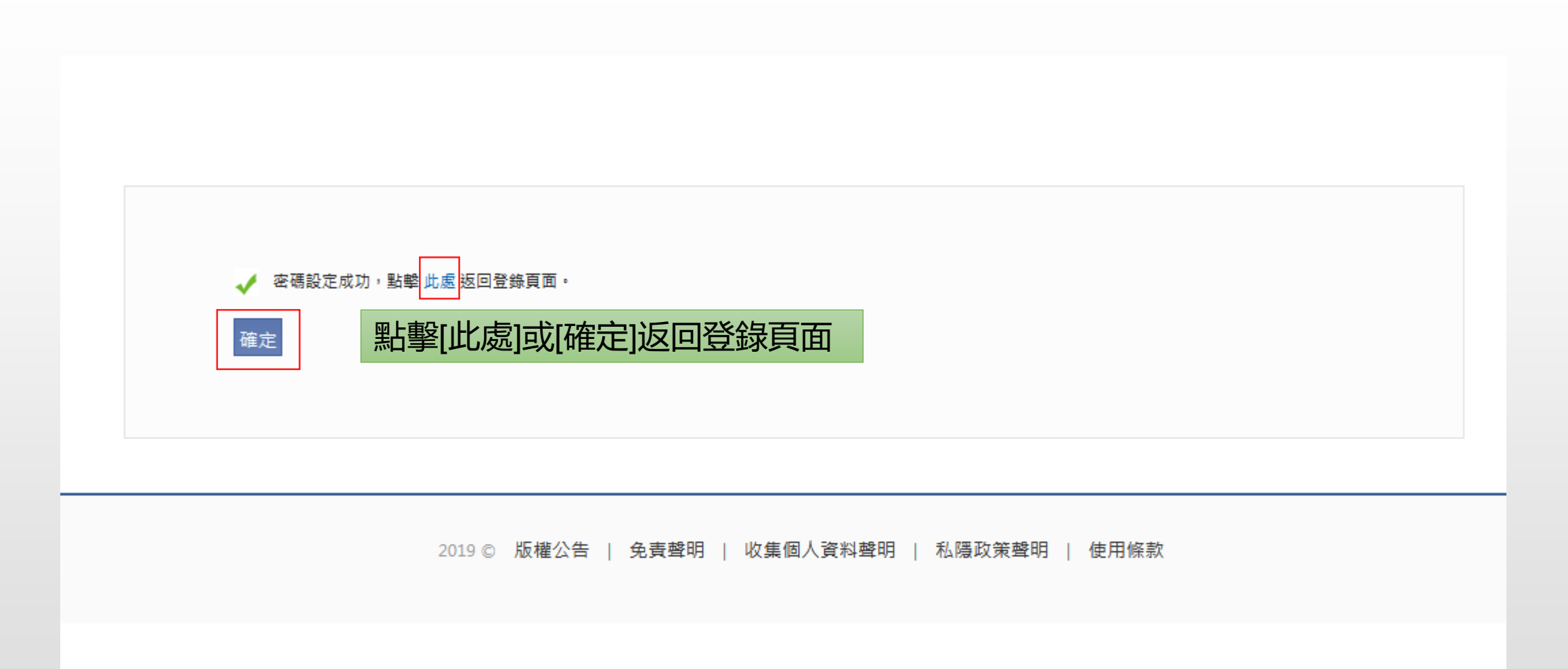